# Call Me

РУКОВОДСТВО ПО НАСТРОЙКЕ

# СОДЕРЖАНИЕ

| 1. ПРИЛОЖЕНИЕ URMET CallMe                                        | 3  |
|-------------------------------------------------------------------|----|
| 2.1. СОЗДАНИЕ НОВОГО АККАУНТА                                     | 4  |
| 2.2. ИСПОЛЬЗОВАНИЕ СОХРАНЕННОГО АККАУНТА (Авторизация)            | 5  |
| 3. ДОМАШНЯЯ СТРАНИЦА                                              | 5  |
| 4. УЧЕТНАЯ ЗАПИСЬ ПОЛЬЗОВАТЕЛЯ                                    | 7  |
| 5. КОНФИГУРАЦИЯ УСТРОЙСТВА ИЗ ПРИЛОЖЕНИЯ URMET CallMe             | 7  |
| 6. ТЕСТ УСТРОЙСТВА ИЗ ПРИЛОЖЕНИЯ Urmet CallMe                     | 11 |
| 7. ОСНОВНЫЕ ДАННЫЕ ПАНЕЛИ ВЫЗОВА                                  | 15 |
| 8. ЗАМЕНА МНОГОПОЛЬЗОВАТЕЛЬСКОГО УСТРОЙСТВА ПЕРЕАДРЕСАЦИИ ВЫЗОВОВ | 15 |
| РАЗДЕЛ ДЛЯ ПОЛЬЗОВАТЕЛЕЙ                                          | 16 |
| 9. УПРАВЛЕНИЕ СЕРВИСОМ                                            | 16 |
| 9.1. SIP ID                                                       | 17 |
| 9.2. МОИ УСТРОЙСТВА                                               | 18 |
| 9.2.2.ДОПОЛНИТЕЛЬНЫЕ УЧЕТНЫЕ ЗАПИСИ                               | 19 |
| 9.2.3.УДАЛЕНИЕ СИСТЕМЫ                                            | 22 |
| 10. КОНФИГУРАЦИЯ URMET CallMe                                     | 22 |
| 11. ВЫХОД (доступно только для Android)                           | 23 |
|                                                                   |    |

# 1. ПРИЛОЖЕНИЕ URMET CallMe

В буклете описана настройка устройства многопользовательской переадресации вызовов Ref. 1083/83 с помощью приложения CallMe.

Загрузите приложение из Apple Store (iOS) или Play Store (Android).

ВАЖНО: Смартфон / планшет должен иметь установленную службу Google, чтобы иметь возможность загружать и использовать приложение CallMe.

Для работы приложения CallMe необходимо:

• разрешить приём уведомлений (необходимо для приема звонков);

• отключить приложения, которые оптимизируют использование аккумулятора или функции энергосбережения на смартфоне, поскольку они могут повлиять на работу приложения Urmet CallMe, когда экран выключен (работает в фоновом режиме).

• разрешить приложению CallMe:

- доступ к фотографиям, медиафайлам и файлам на вашем устройстве;

запись аудио;

- фотографировать и записывать видео; - совершать и управлять телефонными звонками.

ВАЖНО: Если вы не дадите согласие на использование всех четырех функций, перечисленных выше, вы не сможете использовать приложение CallMe.

• убедитесь, что нет антивирусных приложений, которые могут повлиять на работу приложения Urmet CallME на вашем смартфоне.

• убедитесь, что контракт на передачу данных, который вы используете на своем смартфоне, не блокирует потоки VoIP. Подождите, пока откроется следующий экран:

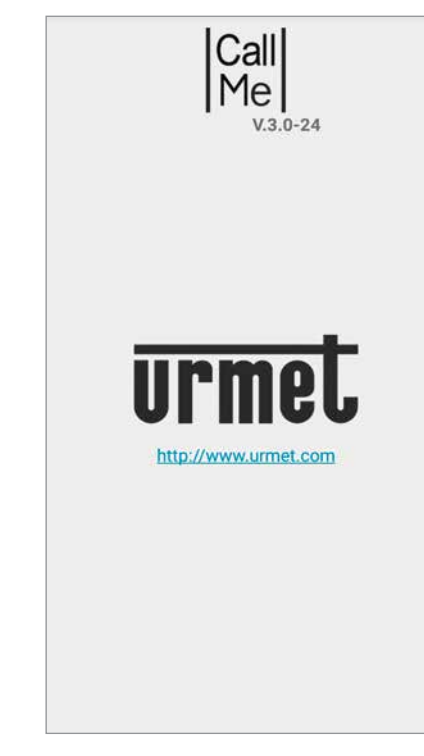

#### Домашняя страница

Сразу после этого на странице «Создать или настроить учетную запись»

| Имя пользовател   | 8            |
|-------------------|--------------|
| PIMPI HONDGODUTON |              |
| Пароль            | 19           |
| 🗌 Запомни меня    | Забыли парол |
| Boi               | іти          |
|                   |              |
|                   |              |
|                   |              |
|                   |              |
|                   |              |
|                   |              |
|                   |              |
|                   |              |
|                   |              |

Создайте новую учетную запись или используйте сохраненную учетную запись

# 2. СОЗДАТЬ НОВЫЙ АККАУНТ ИЛИ ИСПОЛЬЗОВАТЬ <u>СУЩЕСТВУЮЩИЙ АККАУНТ</u>

Чтобы иметь возможность использовать приложение, вам необходимо создать учетную запись или войти в систему с уже зарегистрированной учетной записью.\_\_\_\_\_

| Тароль       | ø              | -1 |
|--------------|----------------|----|
| Запомни меня | Забыли пароль? |    |
| Boi          | іти            |    |
|              |                |    |
|              |                |    |
|              |                |    |
|              |                |    |
|              |                |    |
|              |                |    |
|              |                |    |
|              |                |    |
|              |                |    |

Создайте новую учетную запись или используйте сохраненную учетную запись

Ниже приводится значение каждой клавиши:

- 1. Это можно использовать, войдя в систему с учетной записью, уже зарегистрированной на сервере.
  - Установите флажок «Запомнить меня», чтобы автоматически получить доступ к приложению, используя учетную запись, с которой вы входили в систему последний раз.
  - Нажмите «Забыли пароль?» чтобы получить новый пароль, если вы забыли текущий.
  - Нажмите значок 💋 чтобы просмотреть введенный пароль.
- 2. Это правильный выбор, если у вас еще нет учетной записи в облаке Urmet (первый доступ).

**ВАЖНО** если версия приложения CallMe на вашем смартфоне ниже версии 3.0, с учетной записью, связанной с устройством / 58 или / 58А, после обновления приложения введите свое имя и фамилию, чтобы создать новую учетную запись с новой версией приложения для приема вызовов с устройства 1083/83. После создания новой учетной записи приложение автоматически свяжет старую учетную запись с новой, чтобы вы могли продолжать принимать звонки с устройств / 58 и / 58А.

### 2.1. СОЗДАНИЕ НОВОГО АККАУНТА

У пользователей обычно нет учетной записи Urmet Cloud. Таким образом, с этого экрана можно создать ее - это необходимое условие для использования услуги переадресации.

|    | Введите информацию о себе.                                                                                                    |
|----|----------------------------------------------------------------------------------------------------|
| Им | 19                                                                                                    |
| Фа | милия                                                                                                    |
| Пa | роль                                                                                                    |
| По | вторите пароль                                                                                                    |
| En | nail                                                                                                    |
| RL | J - Россия                                                                                                    |
|    | ринимаю и заявляю, что прочитал и<br>нял следующие условия<br>*Privacy Policy<br>https://www.urmet.com/en-us/Cookies-and<br>-Privacy-policy<br>*ОБЩИЕ УСЛОВИЯ ИСПОЛЬЗОВАНИЯ<br>https://www.cloud.urmet.com/tool<br>/disclaimer/terms_of_use/TOU8902/callme<br>_TOU8902-007_RU.html |
|    |                                                                                                    |

Мастер настройки: создание учетной записи Введите желаемое имя (например, Евгений), пароль, повторно введите пароль для подтверждения и укажите действующий адрес электронной почты. Установите флажки, чтобы принять условия обслуживания.

Пароль должен соответствовать следующим требованиям безопасности:

- Он должен иметь длину не менее шести символов.
- Он должен содержать как минимум один символ верхнего регистра.
- Он должен содержать хотя бы один символ нижнего регистра.
- Он должен содержать хотя бы одну цифру.
- Он должен содержать хотя бы один специальный символ.
- Он не должен содержать имени пользователя.

Нажмите «Зарегистрироваться», чтобы получить электронное письмо на введенный вами адрес.

• Чтобы Учетная запись стала активной, вам необходимо войти в свой почтовый ящик, получить только что полученное письмо и щелкнуть ссылку для подтверждения. Нажмите «Готово», и приложение войдет в вашу учетную запись. Вы будете отправлены обратно на главную страницу.

#### чески перенаправлен на домашнюю страницу.

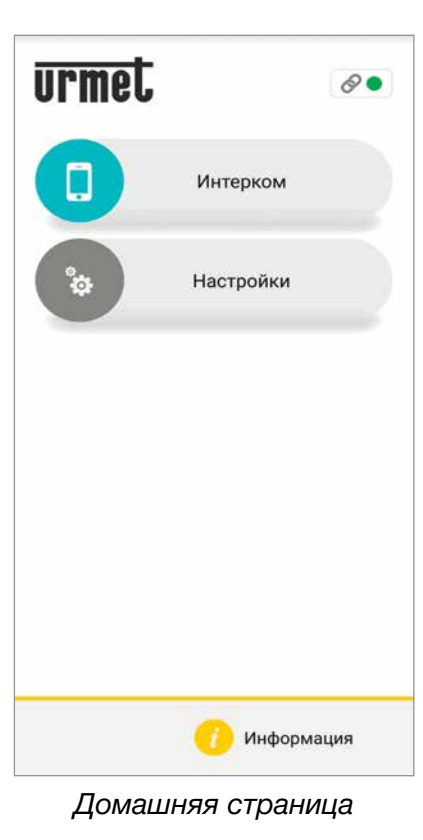

#### 2.2. ИСПОЛЬЗОВАНИЕ СОХРАНЕННОГО АККАУНТА (Авторизация)

Если у пользователя уже есть учетная запись sip. urmet.com (например, ранее созданная на другом смартфоне), он сможет зарегистрироваться непосредственно из меню «Использовать сохраненную учетную запись» и ввести учетные данные:

- Имя пользователя
- Пароль

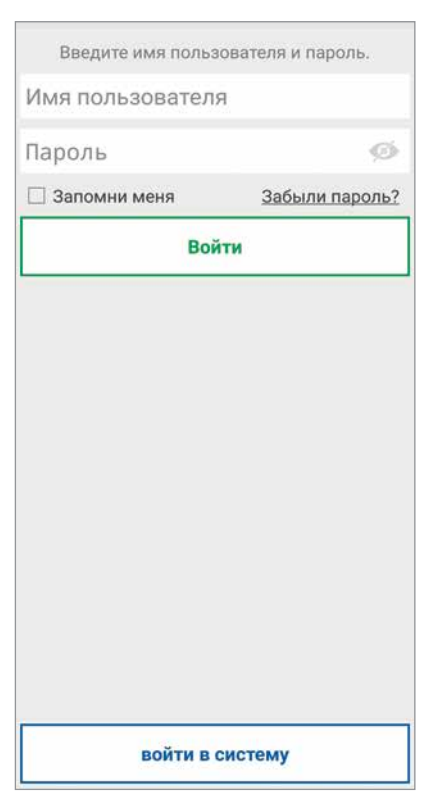

Ввод данных существующей учетной записи В этом случае пользователь также будет автомати

| Имя пользовател: | я              |    |
|------------------|----------------|----|
| Пароль           | ø              | -( |
| 🗌 Запомни меня   | Забыли пароль? |    |
| Boy              | йти            |    |
|                  |                |    |
|                  |                |    |
|                  |                |    |
|                  |                |    |
|                  |                |    |
|                  |                |    |
|                  |                |    |
|                  |                |    |
|                  |                |    |

Домашняя страница

Обратите внимание, что до четырех смартфонов можно зарегистрировать в одной учетной записи, в то время как одна и та же учетная запись может быть зарегистрирована на нескольких устройствах переадресации вызовов.

# 3. ДОМАШНЯЯ СТРАНИЦА

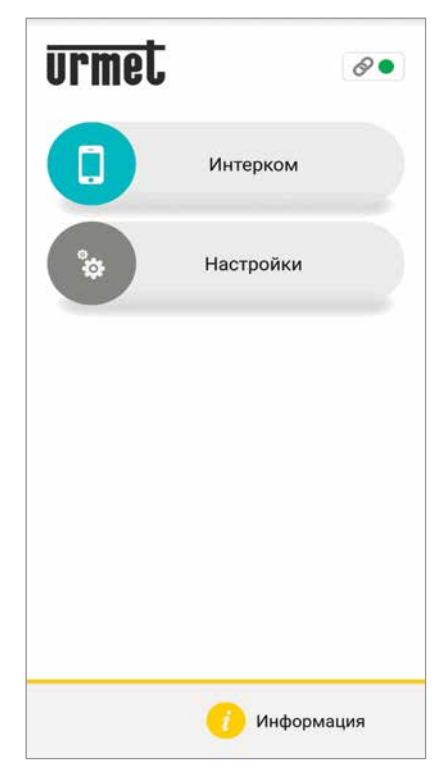

Домашняя страница Значки и кнопки на главной странице имеют следу ющее значение:

- 1. «Значок состояния»:
  - Если точка красная 
     с открытой цепью,
     это означает, что пользователь не вошел в систему с собственной учетной записью.
  - Если точка зеленая 
     и цепочка замкнута
     это указывает на то, что соединение было успешно установлено.
  - Если точка желто-оранжевая и мигает и цепь замкнута , это указывает на то, что соединение было успешно установлено, но прием вызовов отключен на используемом в данный момент устройстве.
- 2. Нажав кнопку «Настройки», вы перейдете на следующую страницу:

| Учетная | я запись пользовател |
|---------|----------------------|
| Устано  | овка и обслуживание  |
| Упр     | равление услугами    |
| Конфи   | гурация приложения   |
|         | Закрыть              |
|         |                      |
|         |                      |
|         |                      |
|         |                      |

#### Меню настроек

Различные функции, доступные на странице «Настройки», описаны в следующих главах.

 Нажмите значок *о* "информация" чтобы увидеть версию программного обеспечения Приложения, зайдите на сайт Urmet, просмотрите руководство пользователя и ознакомьтесь с условиями использования и политикой конфиденциальности.

В версии 3.0 – 24 при нажатии на 💛 появляется страница со сылкой на сайт Urmet.

Условия использования и политика конфиденциальности находятся на странице регистрации.

| Call<br>Me                                                                                                    |
|----------------------------------------------------------------------------------------------------|
| <b>Difference of the second second seco</b> |
| Terms of service<br>Privacy Policy                                                                                                    |
| URMET IF YOU LOVE YOUR BUILDING                                                                                                    |
| Введите информацию о себе.                                                                                                    |
| Фамилия                                                                                                    |
| Пароль                                                                                                    |
| Повторите пароль                                                                                                    |
| Email                                                                                                    |
| RU - Россия                                                                                                    |
| Я принимаю и заявляю, что прочитал и<br>понял следующие условия         *Privacy Policy<br>https://www.urmet.com/en-us/Cookies-and<br>-Privacy-policy         *OБЩИЕ УСЛОВИЯ ИСПОЛЬЗОВАНИЯ<br>https://www.cloud.urmet.com/tool<br>/disclaimer/terms_of_use/TOU8902/callme<br>_TOU8902-007_RU.html                                                                                                    |
| Зарегистрироваться                                                                                                    |

# 4. УЧЕТНАЯ ЗАПИСЬ ПОЛЬЗО-ВАТЕЛЯ

Нажмите кнопку «Учетная запись пользователя» на странице «Настройки», чтобы отобразить следующий экран:

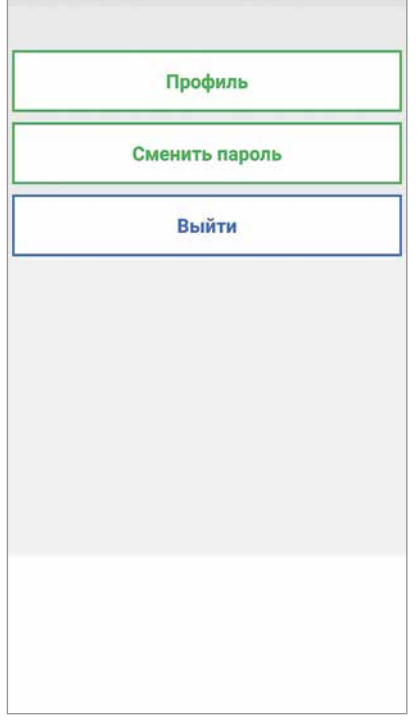

Настройки аккаунта

- Нажмите кнопку «Профиль», чтобы просмотреть свое имя пользователя, учетные данные, которые вы ввели при создании учетной записи (имя и фамилию), и адрес электронной почты, связанный с учетной записью.
- Измените свой пароль.
- Выйдите из учетной записи, подключенной к приложению Urmet CallMe.

# РАЗДЕЛ ДЛЯ МОНТАЖНИКОВ

## 5. КОНФИГУРАЦИЯ УСТРОЙ-СТВА ИЗ ПРИЛОЖЕНИЯ URMET CallMe

Чтобы настроить устройство, сначала создайте учетную запись (или войдите в систему с использованием существующей учетной записи), как описано в разделе «СОЗДАТЬ НОВЫЙ ИЛИ ИСПОЛЬЗО-ВАТЬ СУЩЕСТВУЮЩИЙ АККАУНТ».

С домашней страницы (с зеленой точкой 🥌 замкнутой цепью 🔗 ) выберите кнопку «Настройки» и отобразится страница:

| становка и обслуживание<br>Управление услугами<br>онфигурация приложения |       |          |            |     |
|--------------------------------------------------------------------------|-------|----------|------------|-----|
| Управление услугами<br>онфигурация приложения                            | Устан | овка и с | бслужива   | ние |
| онфигурация приложения                                                   | Уп    | равлени  | е услугами |     |
|                                                                          | Конфи | игурация | а приложе  | ния |
| Закрыть                                                                  |       | Закр     | ыть        |     |
|                                                                          |       |          |            |     |
|                                                                          |       |          |            |     |
|                                                                          |       |          |            |     |

#### Меню настроек

Нажмите кнопку «Установка и обслуживание». Появится следующий экран:

| Конфигурация устройства |
|-------------------------|
| Замена устройства       |
| Тест после установки    |
| Обновление прошивки     |
|                         |
|                         |
|                         |
|                         |
|                         |
|                         |

#### Установка и обслуживание

Выберите здесь кнопку «Конфигурация устройства». Следуйте инструкциям ниже:

1. Включите многопользовательское устройство переадресации вызовов 1083/83.

ВАЖНО: Устройство уже находится в режиме конфигурации при первом включении (пройдет около 50 секунд, прежде чем красный светодиод начнет мигать), переходите непосредственно к шагу 3.

2. Удерживайте кнопку на устройстве переадресации вызовов 1083/83 в течение 2–4 секунд, чтобы перевести его в режим конфигурации. Загорится желтый светодиод.

 Нажмите кнопку 1083/83, чтобы настроить многопользовательское устройство переадресации вызовов.

| <br>XXXX/58  |  |
|--------------|--|
| <br>1XXX/58A |  |
| 1083/83      |  |
| 7540X        |  |
| 1723/98      |  |

Выберите устройство для настройки

4. Отсканируйте QR-код на устройстве.

| Пожалуйста, нажмите<br>«Сканировать», чтобы<br>отсканировать QR-код на<br>вашем устройстве. |
|---------------------------------------------------------------------------------------------|
| Сканировать                                                                                 |

Запрос на сканирование QR-кода

- Нажмите кнопку «Сканировать», чтобы запустить приложение для чтения QR-кода на вашем смартфоне. Если приложения нет, откройте Apple Store (iOS) или Play Market (Android), чтобы загрузить рекомендуемое приложение.
- Отсканируйте QR-код, чтобы зарегистрировать устройство на сервере.

 Следующий экран можно использовать для выбора имени устройства (имя, которое будет отображаться администратором в приложении CallMe Manager). Нажмите «Продолжить».

**ПРЕДУПРЕЖДЕНИЕ!** Настоятельно рекомендуется использовать в качестве имени устройства номер подъезда/лестницы и номер блока/корпуса (Корпус 1/ Подъезд 1)

| Установ   | вите имя устройства |
|-----------|---------------------|
| Имя устро | йства               |
|           |                     |
|           |                     |
|           |                     |
|           |                     |
|           |                     |
|           |                     |
|           |                     |
|           |                     |
|           |                     |
|           |                     |
|           | Продолжить          |

Введите имя устройства

#### Нажмите «Продолжить»

7. Появится следующая страница:

Убедитесь, что устройство включено и что красный светодиод мигает. Если красный светодиод не мигает, удерживайте кнопку сброса нажатой от 2 до 4 секунд, чтобы снова включить устройство.

Инструкции по настройке

 После выбора «Продолжить» активируйте Wi-Fi на своем смартфоне и войдите в сеть Wi-Fi «CALLfW», созданную вашим устройством (1083/83)

| Подключите смартфон /<br>планшет к сети Wi-Fi<br>устройства CALLFW |  |
|--------------------------------------------------------------------|--|
| Продолжить                                                         |  |

Сетевые настройки Wi-Fi

 Для работы устройство должно быть подключено к вашей домашней сети LAN, а она, в свою очередь, должна быть подключена через модем / роутер к Интернету. Подключение к домашней локальной сети может быть достигнуто через провод или подключившись к домашнему Wi-Fi. Выберите, какой тип подключения вы хотите использовать - «Проводное» или Wi-Fi («Беспроводное»).

| Выберите тип<br>подключения<br><ul> <li>Проводное</li> <li>Wi-Fi (по умолчани)</li> </ul> |
|-------------------------------------------------------------------------------------------|
| Продолжить                                                                                |

Выберите тип подключения

Если вы выберете проводное соединение, вы перейдете непосредственно к этапу настройки IP-адреса.

Если вы выберете подключение через Wi-Fi, появится следующий экран:

| подключ   | е тип<br>іения |
|-----------|----------------|
| 🔿 Прово   | одное          |
| 💿 Wi-Fi ( | по умолчани    |
| Urmet     |                |
| 🗌 Дополни | ительно        |
| Пароль    | ø              |
|           |                |
|           |                |

#### Подключение через Wi-Fi

Обязательно выберите из раскрывающегося меню сеть, к которой нужно подключиться.

- Отметьте «Дополнительно» только для доступа к специальным настройкам, например доступ к скрытым сетям.
- 10. 10. После того, как вы выбрали его, нажмите «ОК» для подтверждения. На следующем экране введите пароль сети и нажмите «Продолжить». При настройке беспроводной сети можно дополнительно определить до двух временных интервалов, в течение которых Wi-Fi будет автоматически отключаться ежедневно (например, каждую ночь с 23:00 до 19:00. : 00 AM): в течение этих интервалов светодиод на устройстве переадресации вызовов будет гореть (постоянный оранжевый свет).

| Выберите, ког, | да отключить |
|----------------|--------------|
| соединен       | ие Wi-Fi.    |
| 🗌 Интерва.     | n 1          |
| 00:00          | 00:00        |
| 🗌 Интерва.     | п 2          |
| 00:00          | 00:00        |
|                |              |
|                |              |
|                |              |
|                |              |
|                |              |
|                |              |
|                |              |
|                |              |
|                |              |
|                |              |
|                |              |
|                |              |
|                |              |
|                |              |
|                |              |
|                |              |
| Продол         | тжить        |

Интервалы отключения Wi-Fi

После установки временных интервалов (в качестве дополнительной операции) нажмите «Продолжить», чтобы перейти на следующую страницу.

| Варианты IP-маршрутизации<br>По умолчанию<br>(рекомендуется)<br>О Дополнительно |
|---------------------------------------------------------------------------------|
| Продолжить                                                                      |

Режим IP-маршрутизации

11. Предпочтительно выбирать параметры конфигурации по умолчанию. Если это невозможно, если сеть, к которой вы хотите подключиться, требует фиксированного IP-адреса, выберите опцию «Дополнительно», чтобы открыть следующую страницу:

|      | (рекомендуется)<br>Дополнительно |
|------|----------------------------------|
| IРад | bec                              |
| Маск | а подсети                        |
| Шлю  | в по умолчанию                   |
| DNS  |                                  |
|      |                                  |
|      |                                  |
|      |                                  |
|      |                                  |
|      |                                  |
|      |                                  |

Расширенные настройки

- Введите следующие значения в пустые поля: IP-адрес, маска подсети, шлюз по умолчанию и DNS (например: 8.8.8.8), затем нажмите «Продолжить».
- 13. Теперь можно будет выбрать качество ВИДЕО (значение по умолчанию: НИЗКОЕ) и нажать «Продолжить».

| Выберите качество видео          |
|----------------------------------|
| в зависимости от скорости        |
| соединения                       |
| 💿 Низкий (скорость < 300 кбит/с) |
| ○ Средняя (скорость < 1 Мбит/с)  |
| О Высокая (скорость > 1 Мбит/с)  |
|                                  |
|                                  |
|                                  |
|                                  |
|                                  |
|                                  |
|                                  |
|                                  |
|                                  |
|                                  |
|                                  |
|                                  |
|                                  |
| Продолжить                       |

Выбор качества видео

- НИЗКОЕ качество видео позволяет работать независимо от скорости интернет-соединения. Если вы не уверены, что у вас высокая скорость загрузки, выберите СРЕДНЮЮ или НИЗКУЮ скорость.
- 14. Нажатие кнопки «Сохранить» позволяет устройству сохранить конфигурацию.

| Сохраните конфигурацию<br>в устройстве. Устройство<br>перезагрузится, и светодиод<br>загорится зеленым. |  |
|----------------------------------------------------------------------------------------------------|--|
| Сохранить                                                                                               |  |

Сохранение конфигурации

15. Теперь нажмите «Сохранить», чтобы начать тестирование устройства.

# 6. ТЕСТ УСТРОЙСТВА ИЗ ПРИ-ЛОЖЕНИЯ Urmet CallMe

После завершения настройки запустите тест, чтобы убедиться, что устройство работает правильно во всех квартирах.

После завершения первой настройки устройства приложение CallMe автоматически активирует тестовый режим.

**ВАЖНО** После подтверждения завершения тестового режима устройство будет переведено в **рабочее состояние**, т.е. готово к использованию, и вы больше не сможете настраивать устройство или запускать тесты, пока администратор не изменит статус устройства на **Техническое обслуживание** с помощью CallMe Manager приложение.

Следуйте приведенным ниже инструкциям, чтобы провести полный тест квартиры.

 Выберите квартиру для тестирования из раскрывающегося меню.

| Тестовый режим включен:<br>Test   |
|-----------------------------------|
| Выберите квартиру для<br>проверки |
| 0                                 |
|                                   |
|                                   |
|                                   |
|                                   |
|                                   |
| -                                 |
| Подтвердить                       |
| Отмена                            |

Выбор квартиры для проверки

 После выбора квартиры нажмите кнопку «Установить». Появится следующий экран:

| <u>urmet</u> | 8•                     |
|--------------|------------------------|
| 0            | камеры                 |
|              | Интерком               |
| ¢            | Настройки              |
|              |                        |
|              |                        |
| ТЕСТОВЫЙ РІ  | ЕЖИМ НА Test (APT. 12) |
| За           | кончить тест           |

Тестовый режим «Домашняя страница»

- Тестовый режим характеризуется наличием одной синей полосы в верхней части экрана и индикацией «ТЕСТОВЫЙ РЕЖИМ» в нижней части экрана, за которой следует имя устройства и номер тестируемой квартиры.
- 3. Выберите автоматическое включение, нажмите кнопку «Камеры» и выберите устройство.

![](_page_11_Picture_0.jpeg)

Тестовый режим «Выбрать устройство для функции автоматического включения»

4. Изображение, снятое с панели вызова, появится на смартфоне после выбора устройства.

![](_page_11_Picture_3.jpeg)

Тестовый режим «Авто-включение»

Нажмите кнопку «Камера», чтобы перейти к соседним блокам или к любым подключенным камерам наблюдения.

Нажмите кнопку «**Открыть дверь**», чтобы открыть входную дверь, и нажмите кнопку «**Открыть ворота**», чтобы открыть ворота.

Нажмите значок (б) для включения звука и установления связи с отображаемой панелью вызова.

При обмене данными с отображаемой панелью вызова будет невозможно переключиться на отображение следующей панели вызова или камеры, а кнопка **«Камеры»** будет заменена кнопкой **«Без звука»**, которую можно использовать для отключения аудиоканала.

Если функции активированы правильно, нажмите кнопку «Завершить», чтобы выключить функцию автоматического включения.

5. Сделайте звонок с панели вызова в проверяемую квартиру.

Когда вы получите звонок, ваш смартфон зазвонит, и появится следующий экран:

![](_page_11_Picture_12.jpeg)

Тестовый режим «Прием звонков»

Щелкните «Просмотр камеры», чтобы увидеть изображение от панели вызова, не отвечая на звонок.

Ответьте на звонок, сдвинув зеленую кнопку ответа право.

Примите звонок, чтобы переключить разговор в режим громкой связи. Появится следующий экран:

![](_page_12_Picture_0.jpeg)

Тестовый режим «Разговор»

Значок качества показывает качество разговора в зависимости от интернет-соединения вашего смартфона.

- Высокий
- Средний
- Низкий

Нажмите кнопку (1), чтобы отключить функцию громкой связи. Нажмите еще раз, чтобы снова активировать функцию громкой связи.

Нажмите кнопку **«Без звука**», чтобы отключить звук на вашем аудиоканале во время разговора. Нажмите еще раз, чтобы снова включить.

Нажмите кнопку «Открыть дверь» чтобы открыть входную дверь, и нажмите кнопку «Открыть ворота», чтобы открыть ворота.

Если функции активированы правильно, нажмите кнопку «Завершить», чтобы завершить разговор.

 После завершения вызова система вернется на главную страницу. Завершился тестовый этап квартиры.

| urmet       | 8 •                    |
|-------------|------------------------|
| •           | камеры                 |
|             | Интерком               |
| *           | Настройки              |
|             |                        |
|             |                        |
| ТЕСТОВЫЙ РЕ | ЕЖИМ НА Test (АРТ. 12) |
| 3a          | кончить тест           |

"Home page" test mode

**ВАЖНО** Перед тем, как завершить тестовый режим на устройстве, рекомендуется протестировать хотя бы одну квартиру, в которую можно звонить с панели вызова, в которой вы хотите использовать многопользовательское устройство переадресации вызовов.

7. Чтобы изменить тестируемую квартиру на главной странице, нажмите кнопку «Настройки».

![](_page_12_Picture_15.jpeg)

Тестовый режим «Настройки»

8. Нажмите кнопку «Установка и обслуживание». Появится следующий экран:

![](_page_13_Picture_1.jpeg)

Тестовый режим «Установка и обслуживание»

9. Отсюда выберите кнопку «Тест после установки».\_\_\_\_\_

| Тестовый режим включен:<br>Test   |
|-----------------------------------|
| Выберите квартиру для<br>проверки |
| 0                                 |
|                                   |
|                                   |
|                                   |
|                                   |
|                                   |
|                                   |
| -                                 |
| Подтвердить                       |
| Отмена                            |

Выбор квартиры для проверки

- 10. Отобразится экран выбора квартиры для проверки. В выпадающем меню выберите квартиру и нажмите кнопку «Установить».
- 11. Повторите шаги с 3 по 6, чтобы провести полную проверку квартиры.
- 12. Чтобы выйти из тестового режима на домашней странице, нажмите кнопку «Завершить тест».

| urmet      | 8.                    |
|------------|-----------------------|
| •          | камеры                |
|            | Интерком              |
| ¢          | Настройки             |
|            |                       |
| тестовый р | FWUM HA Test (APT 12) |
| За         | кончить тест          |

13. Появится следующая страница:

![](_page_13_Picture_11.jpeg)

**ВАЖНО:** Подтверждение завершения тестового режима переводит устройство в **рабочее состояние**, т.е. готово к использованию. В этом состоянии вы больше не сможете настраивать устройство или выполнять дальнейшие тесты, пока администратор не изменит статус устройства на **«Обслуживание»** с помощью приложения CallMe Manager.

# 7. ОСНОВНЫЕ ДАННЫЕ ПАНЕЛИ ВЫЗОВА

После завершения теста вам необходимо предоставить администратору основные данные панели вызова и стояка, в котором установлено многопользовательское устройство переадресации вызовов.

Если одна из перечисленных ниже панелей вызова присутствует в системе, файл конфигурации, содержащий основные данные, может быть извлечен автоматически.

- Панель вызова *Alpha* (1083/38 или 1083/39 или 1083/48, модуль дисплея 1168/1 и модуль цифровой клавиатуры 1168/46)
- Панель вызова Sinthesi S2 1083 / 19D
- Панель вызова Sinthesi Steel 1083 / 14D
- Панель вызова *Elekta Steel* 1083/16
- Панель *Mikra plus* 1784/3
- Панель *Mikra digital* 1784/4

Обратитесь к буклетам конфигурации устройства, чтобы загрузить файл конфигурации для панелей вызова *Alpha, Mikra plus* и *Mikra*.

Чтобы загрузить файл конфигурации панелей вызова Sinthesi и Elekta, загрузите приложение **2VOICE MOBILE ANDROID** или **2VOICE для ПК** с сайта www.urmet.com в разделе Программное обеспечение, Прошивки и Драйверы / Техническое ПО / Связь / Система двухпроводной голосовой связи. Вы можете скачать руководство пользователя приложения из того же раздела. См. Руководство по настройке устройства в дополнение к руководству пользователя приложения. Вам нужно будет загрузить и заполнить форму основных данных панелей вызова вручную, если панель вызова не указана в системе выше. Затем поделитесь формой с администратором, чтобы ввести основные данные в приложении CallMe Manager.

Форма основных данных **DS1083-130** доступна с продуктом 1083/83 и на сайте Урмет по следующей ссылке

#### https://www.urmet.com/FileDownload.ashx?idDocume nto=562049&estensioneFile=pdf&tipoDocumento=libr etti&azienda=Urmet

Если в системе присутствует панель вызова **Alpha** с модулями клавиатуры (без дисплея), загрузите файл конфигурации (блока вызова Alpha) и заполните форму основных данных, чтобы передать ее администратору.

# 8. ЗАМЕНА МНОГОПОЛЬЗО-ВАТЕЛЬСКОГО УСТРОЙСТВА ПЕРЕАДРЕСАЦИИ ВЫЗОВОВ

Возможна замена многопользовательского устройства переадресации вызовов 1083/83

Администратор и установщик должны действовать следующим образом, чтобы заменить 1083/83:

#### АДМИНИСТРАТОР

 С помощью приложения CallMe Manager установите поврежденное устройство в состояние «Обслуживание» (см. Руководство пользователя приложения CallMe Manager).

#### установщик

- 1. Удалите поврежденное устройство 1083/83.
- 2. Установить новое устройство 1083/83.
- Настройте и протестируйте новое устройство (см. Главу 5. Настройка устройства из приложения Urmet CallMe и главу 6. Тест устройства из приложения Urmet Callme в этой брошюре).
- Во время настройки нового устройства рекомендуется дать ему имя поврежденного устройства.
- 4. 4. Нажмите кнопку «Настройки» на Главной странице.

![](_page_14_Figure_25.jpeg)

Установка и обслуживание

5. Нажмите кнопку «Установка и обслуживание». Появится следующий экран:

![](_page_15_Picture_1.jpeg)

Установка и обслуживание

6. Выберите здесь кнопку «Замена устройства». Появится следующий экран:

| Просканировать код памяти<br>поврежденного устройства |  |
|-------------------------------------------------------|--|
|                                                       |  |
|                                                       |  |
|                                                       |  |
|                                                       |  |
|                                                       |  |
| Сканировать                                           |  |

Сканирование QR-кода поврежденного устройства

- Нажмите кнопку «Сканировать», чтобы запустить приложение для чтения QR-кода на вашем смартфоне.
- 8. После сканирования QR-кода поврежденного устройства появится следующий экран:

| Пожалуйста, нажмите<br>«Сканировать», чтобы<br>отсканировать QR-код на<br>вашем устройстве. |
|---------------------------------------------------------------------------------------------|
|                                                                                             |
|                                                                                             |
| Сканировать                                                                                 |

Сканирование QR-кода нового устройства

- 9. Нажмите кнопку «Сканировать», чтобы запустить приложение для чтения QR-кода на вашем смартфоне.
  - 10. При сканировании QR-кода нового устройства конфигурация, созданная администратором с помощью приложения CallMe Manager на поврежденном устройстве, загружается в новое устройство.
- 11. Новое устройство готово к использованию.

# РАЗДЕЛ ДЛЯ ПОЛЬЗОВАТЕЛЕЙ

# 9. УПРАВЛЕНИЕ СЕРВИСОМ

Чтобы настроить устройство, сначала создайте учетную запись (или войдите в систему с использованием существующей учетной записи), как описано в разделе «СОЗДАТЬ НОВЫЙ ИЛИ ИСПОЛЬЗО-ВАТЬ СУЩЕСТВУЮЩИЙ АККАУНТ»

С домашней страницы (с зеленой точкой 🔵 и замкнутой цепью 🔗 ) нажмите кнопку «Управление услугами». Появится следующая страница:

![](_page_16_Picture_0.jpeg)

Меню установок

Нажмите кнопку «Управление услугами». Появится следующая страница:

| SIP ID<br>Мои устройства* |  |  |  |  |
|---------------------------|--|--|--|--|
|                           |  |  |  |  |
|                           |  |  |  |  |
|                           |  |  |  |  |
|                           |  |  |  |  |
|                           |  |  |  |  |
|                           |  |  |  |  |
|                           |  |  |  |  |

#### Управление услугами

- Нажмите кнопку «SIP ID», чтобы активировать или деактивировать переадресацию вызовов с устройств 1083/58 или 1083/58А, уже имеющихся у пользователя, на смартфон.
- Нажмите кнопку «Мои устройства», чтобы активировать службу переадресации вызовов с Многопользовательского устройства переадресации вызовов 1083/83 на смартфонах.

## 9.1. SIP ID

Нажмите кнопку «SIP ID». Появится следующий экран:

|        | Текущий SIP ID:             |  |  |
|--------|-----------------------------|--|--|
| C      | cfw210209104505             |  |  |
| Устано | овить автоматический SIP ID |  |  |
| Устан  | овить существующий SIP ID   |  |  |
|        |                             |  |  |
|        |                             |  |  |
|        |                             |  |  |
|        |                             |  |  |
|        |                             |  |  |
|        |                             |  |  |
|        |                             |  |  |
|        |                             |  |  |

SIP ID

Если версия приложения CallMe на вашем смартфоне ниже 3,0 с учетной записью, связанной с устройством 1083/58 или 1083/58А, после обновления приложения и создания новой учетной записи для использования новой версии приложение свяжет старую учетную запись с новый, чтобы вы могли продолжать принимать звонки с устройств 1083/58 и 1083/58А. Имя пользователя, используемое на устройстве 1083/58 или 1083/58А, отображается в поле «Текущий SIP ID».

Кнопка «Установить автоматический SIP ID» позволяет отказаться от приема вызовов с устройств 1083/58 или 1083/58А на вашем смартфоне.

Кнопка «Установить существующий SIP ID» позволяет принимать звонки с устройств 1083/58 и 1083/58А, если вы напрямую установили версию выше, чем 2.0. приложения CallMe на вашем смартфоне.

Введите «Имя пользователя» и «Пароль» старой учетной записи, затем нажмите кнопку «Установить SIP ID».

В поле «Current SIP ID» будет отображаться имя пользователя, используемое на устройстве 1083/58 или 1083/58А, с которого вы будете принимать вызовы.

#### 17

# 9.2. МОИ УСТРОЙСТВА

Нажмите кнопку «Мои устройства». Появится следующий экран:

| Мои устройства |
|----------------|
|                |
|                |
|                |
|                |
|                |
|                |
| Добавить       |

Мои устройства

На этом экране отображается список установок, в которых установлена связь с используемой учетной записью.

ВАЖНО На этом экране показаны только те установки, в которых устройство 1083/83 присутствует.

#### 9.2.1. АКТИВАЦИЯ

Чтобы активировать услугу переадресации вызовов на вашем смартфоне в качестве основной учетной записи, выполните следующие действия:

- 1. На странице «Мои устройства» нажмите кнопку «Добавить».
- Запустится приложение для чтения QR-кода на вашем смартфоне. Если приложения отсутствуют, откроется Apple Store (iOS) или Play Market (Android) для загрузки рекомендованного приложения.
- На PDF-документе, полученном от администратора, отсканируйте с помощью смартфона QR-код, чтобы активировать услугу.

ВАЖНО QR-код в документе PDF, отправленном администратором, можно использовать только один раз. Его нельзя использовать снова после сканирования.

После сканирования необходимо выполнить всю процедуру активации услуги. Если процедура будет прервана, администратору придется

# сгенерировать новый документ с новым QR-кодом, чтобы разрешить активацию услуги.

4. После сканирования появится следующий экран: \_\_\_\_\_

|   | Мои ус                     | тройства                      |
|---|----------------------------|-------------------------------|
|   |                            |                               |
| V | 1нформац                   | ия                            |
| П | отите актив<br>ереадресаці | ировать услугу<br>ии звонков? |
|   | Нет                        | Да                            |
| h |                            |                               |
|   |                            |                               |
|   |                            |                               |
|   | Доб                        | бавить                        |

#### Активация услуги

 Нажмите кнопку «Да», чтобы активировать услугу переадресации звонков на вашем смартфоне в качестве основной учетной записи. Появится следующая страница:

Активная служба

- Теперь услуга переадресации звонков активна, и систему можно увидеть.
- 7. Нажмите на систему, чтобы управлять ее настройками.

| Описание устройства      |
|--------------------------|
| Фурштатская 33           |
| Переименовать            |
|                          |
|                          |
|                          |
|                          |
|                          |
|                          |
| Совместное использование |
| Удалить                  |

Описание устройства

 В поле описания устройства вы можете ввести имя, которое хотите отображать на вашем смартфоне на странице «Мои устройства» и во время приема звонка. Нажмите кнопку «Переименовать», чтобы сохранить описание.

|  | кв. №1 | 2 |  |
|--|--------|---|--|
|  |        |   |  |
|  |        |   |  |
|  |        |   |  |
|  |        |   |  |
|  |        |   |  |
|  |        |   |  |
|  |        |   |  |

Мои устройства

Описание устройства переименовывается только на том смартфоне, на котором производилась настройка.

#### 9.2.2. ДОПОЛНИТЕЛЬНЫЕ УЧЕТНЫЕ ЗАПИСИ

Систему можно использовать совместно с тремя другими возможными вторичными пользователями.

ВАЖНО! Приложение CallMe должно быть уже установлено, учетная запись должна быть создана или доступ с использованием существующей учетной записи должен быть выполнен на смартфонах, на которых вы хотите предоставить общий доступ к системе.

Чтобы активировать услугу переадресации вызовов на другом смартфоне в качестве дополнительной учетной записи, выполните следующие действия:

1. На **главном смартфоне** выберите страницу «Мои устройства» и нажмите на систему, которой хотите поделиться.

| Описание устройства      |
|--------------------------|
| Фурштатская 33           |
| Переименовать            |
|                          |
|                          |
|                          |
|                          |
|                          |
|                          |
|                          |
| Совместное использование |
| Удалить                  |

Описание устройства

2. Нажмите кнопку Поделиться.

![](_page_19_Picture_1.jpeg)

Совместное использование системы

3. Нажмите кнопку «Добавить пользователя». Появится следующая страница:

![](_page_19_Picture_4.jpeg)

QR-код для дополнительной учетной записи

- 4. На дополнительном смартфоне:
  - откройте приложение CallMe;
  - войти в систему с учетной записью; войти в меню «Настройки»;
  - выберите «Управление услугами»;
  - выберите «Мои устройства»;

- нажмите кнопку «Добавить» и отсканируйте QR-код, сгенерированный на основном смартфоне (т.е. на смартфоне главного пользователя).
- После сканирования услуга переадресации звонков будет активна на втором смартфоне как дополнительная учетная запись, и система будет видна.

| кв. №1   |  |
|----------|--|
|          |  |
|          |  |
|          |  |
|          |  |
|          |  |
|          |  |
|          |  |
|          |  |
|          |  |
|          |  |
|          |  |
|          |  |
|          |  |
|          |  |
| Лобавить |  |

Мои устройста - второй аккаунт

- 6. Нажмите на систему, чтобы управлять ее настройками.
- 7. В поле описания устройства вы можете ввести имя, которое хотите отображать на вашем смартфоне на странице «Мои устройства» и во время приема звонка. Нажмите кнопку «Переименовать», чтобы сохранить описание.

| Описание       | устройства   |
|----------------|--------------|
| Фурштатская 33 |              |
| Переим         | еновать      |
|                |              |
|                |              |
|                |              |
|                |              |
|                |              |
|                |              |
|                |              |
| Совместное и   | спользование |
| Уда            | лить         |

Описание устройства второй аккаунт

- Описание устройства переименовывается только на том смартфоне, на котором производилась настройка
- На главном смартфоне, где находится основная учетная запись, вы можете просматривать дополнительные учетные записи, которые используются в системе. Выберите страницу «Мои устройства».

| кв. №1 |  |  |  |  |
|--------|--|--|--|--|
|        |  |  |  |  |
|        |  |  |  |  |
|        |  |  |  |  |
|        |  |  |  |  |
|        |  |  |  |  |
|        |  |  |  |  |
|        |  |  |  |  |
|        |  |  |  |  |

Мои устройства - Мастер-аккаунт

9. Выберите общую систему.

|      | Описание устройства      |
|------|--------------------------|
| Фург | итатская 33              |
|      | Переименовать            |
|      |                          |
|      |                          |
|      |                          |
|      |                          |
|      |                          |
|      |                          |
|      |                          |
|      | Совместное использование |
|      | Удалить                  |

Описание устройства - Мастер-аккаунт

10. Нажмите кнопку «Поделиться». На этом экране вы можете просмотреть дополнительные учетные записи, которые используют систему.

| Мои устройства |          |  |  |  |
|----------------|----------|--|--|--|
| кв. №1         |          |  |  |  |
|                |          |  |  |  |
|                |          |  |  |  |
|                |          |  |  |  |
|                |          |  |  |  |
|                |          |  |  |  |
|                |          |  |  |  |
|                |          |  |  |  |
|                |          |  |  |  |
|                |          |  |  |  |
|                | Добавить |  |  |  |

Совместное использование системы - Мастер-аккаунт

11. Выбор дополнительного аккаунта и удаление совместного использования системы нажатием кнопки «Удалить».

|   | Описание устройства                            |  |  |  |  |
|---|------------------------------------------------|--|--|--|--|
| Φ | Фурштатская 33                                 |  |  |  |  |
|   | Переименовать                                  |  |  |  |  |
|   |                                                |  |  |  |  |
|   | Предупреждение                                 |  |  |  |  |
|   | Вы действительно хотите<br>удалить устройство? |  |  |  |  |
|   | Нет да                                         |  |  |  |  |
|   |                                                |  |  |  |  |
|   |                                                |  |  |  |  |
| Ē |                                                |  |  |  |  |
|   | Совместное использование                       |  |  |  |  |
|   | Удалить                                        |  |  |  |  |

Удаление совместного использования системы -Мастер-аккаунт

#### 9.2.3. УДАЛЕНИЕ СИСТЕМЫ

Выберите страницу «Мои устройства», чтобы удалить связь с системой.

| Фурштатская 33 |  |  |
|----------------|--|--|
|                |  |  |
|                |  |  |
|                |  |  |
|                |  |  |
|                |  |  |
|                |  |  |
|                |  |  |
|                |  |  |
|                |  |  |

Выберите систему и нажмите кнопку «Удалить».

## 10. КОНФИГУРАЦИЯ URMET CallMe

Чтобы иметь возможность настроить приложение Urmet CallMe, нажмите кнопку «Настройки» на главной странице. Появится экран:

| Учетна | ая запись пользователя |
|--------|------------------------|
| Устан  | новка и обслуживание   |
| Уп     | равление услугами      |
| Конф   | игурация приложения    |
|        | Закрыть                |
|        |                        |
|        |                        |
|        |                        |
|        |                        |
|        |                        |

![](_page_21_Figure_9.jpeg)

Отсюда выберите «Настроить приложение».

| Включить 🌒                                        | выключить                                                    |
|---------------------------------------------------|--------------------------------------------------------------|
| Получать входя.<br>уведомл                        | цие звонки и<br>ения                                         |
| выключить                                         | Включить                                                     |
| и уведомления т<br>когда мобильно<br>подключено к | іщие звонки<br>голько тогда,<br>е устройство<br>с сети Wi-Fi |

Меню конфигурации приложения

При желании приложение Urmet CallMe может помочь вам:

 Ограничить прием вызовов и предупреждений периодами, когда вы подключены к сети Wi-Fi,

- чтобы избежать использования трафика данных вашей SIM-карты.
- Отключить прием звонков и предупреждений;
   в этом случае вы не будете получать звонки и предупреждения, пока не установите переключатель обратно в положение «Включить».

Чтобы показать пользователю, что прием вызовов и предупреждений отключен на странице конфигурации приложения, на главной странице будет мигать желтый / желтый значок состояния.

# 11. ВЫХОД (доступно только для Android)

Нажмите кнопку «Выход» в меню настроек, чтобы выйти из приложения Urmet CallMe.

**Предупреждение.** При выходе из приложения больше нельзя будет принимать звонки.

Другие смартфоны, подключенные к той же учетной записи к устройству отправителя вызовов, будут продолжать принимать входящие вызовы.

# urmet

#### ЗАО УРМЕТ ИНТЕРКОМ

Представитель URMET S.p.A. в России

#### Поддержка ONLINE:

(812) 441-32-83 (499) 922-88-21 urmet.ru

#### САНКТ-ПЕТЕРБУРГ,

191123, ул. Фурштатская, 33, офис 8Н тел.: +7 (812) 441-30-41 e-mail: spb@urmet.ru

#### MOCKBA,

127055, ул. Лесная, 43 тел.: +7 (499) 973-12-00 e-mail: msk@urmet.ru